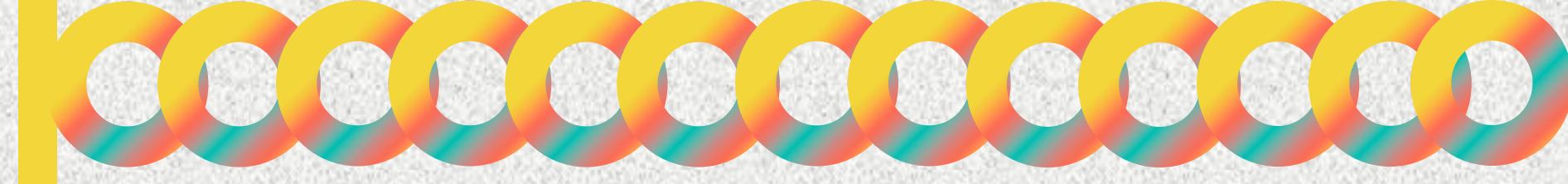

COMITÉ DE DESARROLLO INTERINSTITUCIONAL DE ATENCIÓN Y CUIDADO DE LA INFANCIA

# EQUIPO OPERATIVO

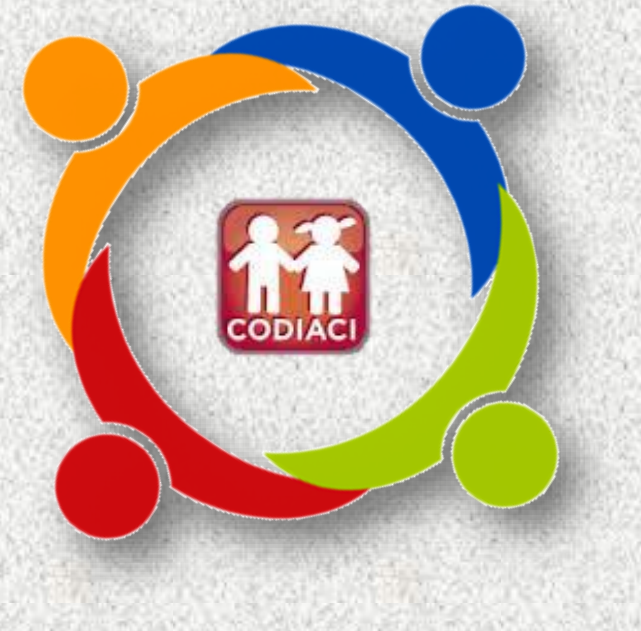

PARA ACCEDER AL FONDO DE APOYO PARA LA REGULARIZACIÓN DE LOS CACI 2024

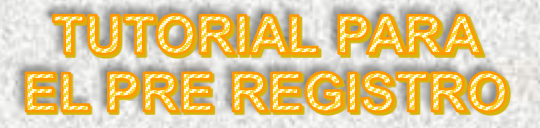

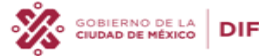

CIUDAD INNOVADORA Y DE DERECHOS

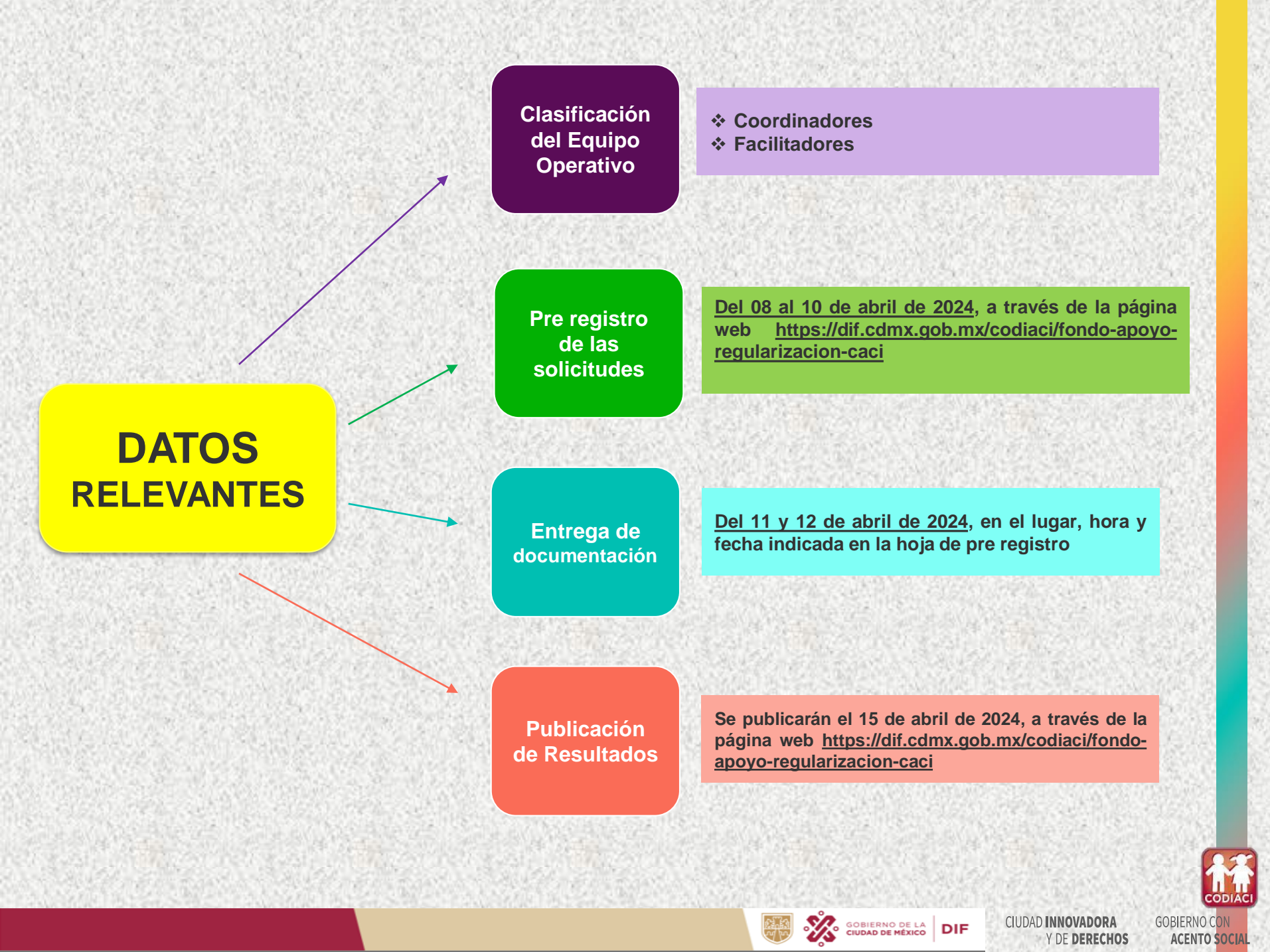

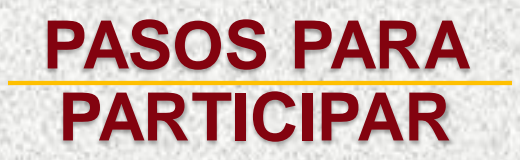

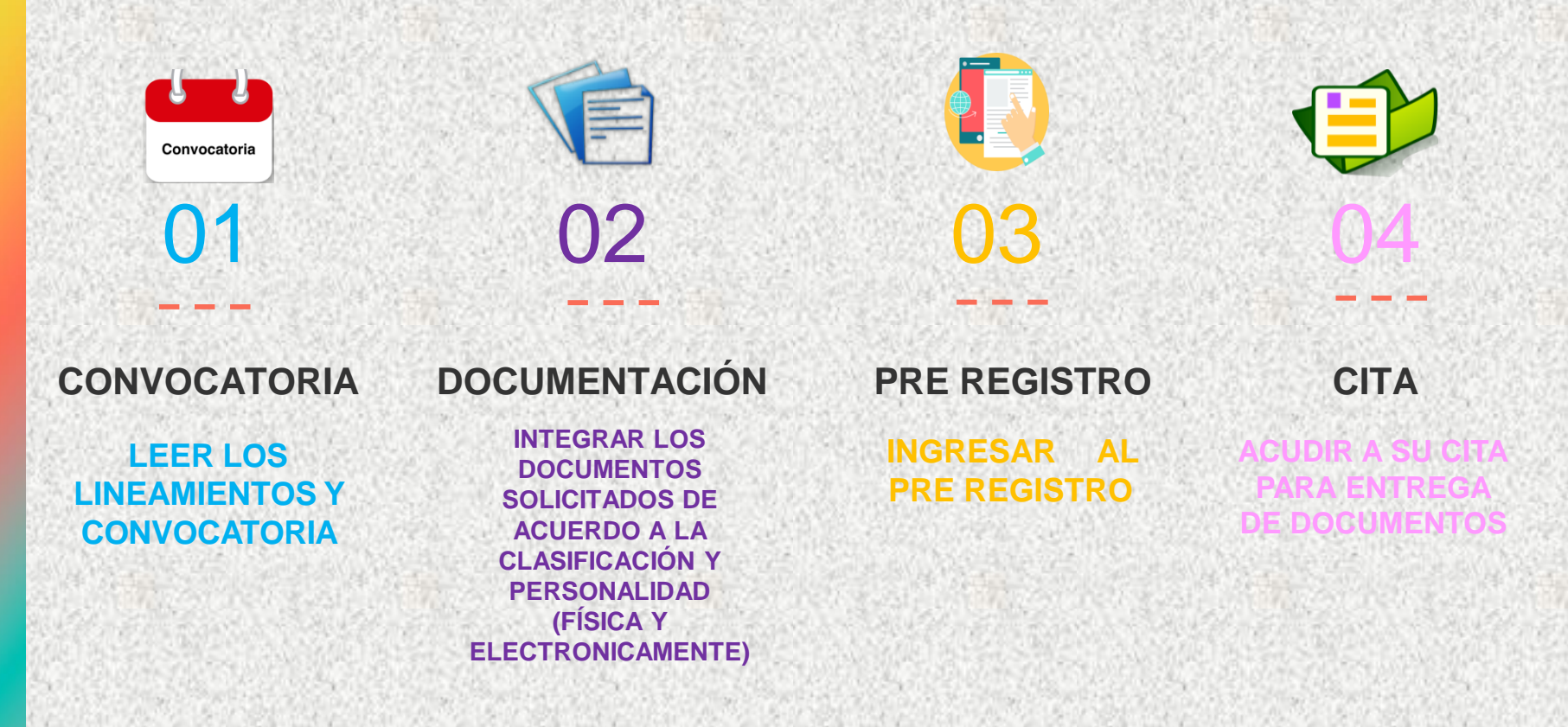

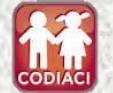

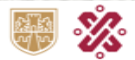

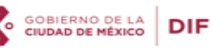

CIUDAD INNOVADORA Y DE DERECHOS

# I. Ingresar al portal <u>https://www.dif.cdmx.gob.mx/</u>

😄 dif.cdmx.gob.mx C

| Inicio       Dependencia ✓       Servicios       Programas       Comunicación       Sitios de Inter         "ESTE SITIO TIENE FINES EXCLUSIVAMENTE INFORMATIVOS       YEDA ELECTORAL       *       *       *       *       *       *       *       *       *       *       *       *       *       *       *       *       *       *       *       *       *       *       *       *       *       *       *       *       *       *       *       *       *       *       *       *       *       *       *       *       *       *       *       *       *       *       *       *       *       *       *       *       *       *       *       *       *       *       *       *       *       *       *       *       *       *       *       *       *       *       *       *       *       *       *       *       *       *       *       *       *       *       *       *       *       *       *       *       *       *       *       *       *       *       *       *       *       *       *       *       *       *       * <th>Buscar en e</th> <th>I sitio</th> <th></th> <th>Q</th> <th>Atención Ciudad<br/>Trámites y Servi</th> <th>dana<br/>icios</th> | Buscar en e                     | I sitio                                                                               |                                                                              | Q                                                                             | Atención Ciudad<br>Trámites y Servi | dana<br>icios   |
|----------------------------------------------------------------------------------------------------|---------------------------------|---------------------------------------------------------------------------------------|------------------------------------------------------------------------------|-------------------------------------------------------------------------------|-------------------------------------|-----------------|
| "ESTE SITIO TIENE FINES EXCLUSIVAMENTE INFORMATIVOS         Y HA SIDO MODIFICADO TEMPORALMENTE CON MOTIVO DEL PROCESO         ELECTORAL 2023-2024, EN CUMPLIMIENTO A LO ORDENADO EN         LOS ARTÍCULOS 41 BASE III, APARTADO C Y 134 PÁRRAFOS SÉPTIMO         Y OCTAVO DE LA CONSTITUCIÓN POLÍTICA DE LOS ESTADOS UNIDOS         MEXICANOS; 209 NUMERAL 1 DE LA LEY GENERAL DE INSTITUCIONES         Y PROCEDIMIENTOS ELECTORALES; 21 DE LA LEY GENERAL DE         COMUNICACIÓN SOCIAL : Y 405 DEL CÓDIGO DE INSTITUCIONES                                                                                                    | Inicio                          | Dependencia 🗸                                                                         | Servicios                                                                    | Programas                                                                     | Comunicación                        | Sitios de Inter |
| Y HA SIDO MODIFICADO TEMPORALMENTE CON MOTIVO DEL PROCESO<br>ELECTORAL 2023-2024, EN CUMPLIMIENTO A LO ORDENADO EN<br>LOS ARTÍCULOS 41 BASE III, APARTADO C Y 134 PÁRRAFOS SÉPTIMO<br>Y OCTAVO DE LA CONSTITUCIÓN POLÍTICA DE LOS ESTADOS UNIDOS<br>MEXICANOS; 209 NUMERAL 1 DE LA LEY GENERAL DE INSTITUCIONES<br>Y PROCEDIMIENTOS ELECTORALES; 21 DE LA LEY GENERAL DE<br>COMUNICACIÓN SOCIAL Y 405 DEL CÓDIGO DE INSTITUCIONES                                                                                                    | "ESTI                           | <br>E SITIO TIENE FINES E                                                             | XCLUSIVAMENTE                                                                | INFORMATIVOS                                                                  | VEDA ELECT                          | TORAL           |
| MEXICANOS; 209 NUMERAL 1 DE LA LEY GENERAL DE INSTITUCIONES<br>Y PROCEDIMIENTOS ELECTORALES; 21 DE LA LEY GENERAL DE<br>COMUNICACIÓN SOCIAL : Y 405 DEL CÓDIGO DE INSTITUCIONES                                                                                                    | Y HA SIDO<br>ELECTO<br>LOS ARTÍ | MODIFICADO TEMPO<br>RAL 2023-2024, EN C<br>CULOS 41 BASE III, AP                      | RALMENTE CON M<br>UMPLIMIENTO A I<br>ARTADO C Y 134 F                        | IOTIVO DEL PROCES<br>LO ORDENADO EN<br>PÁRRAFOS SÉPTIMO                       | 0 Ма                                | ás información  |
|                                                                                                    | Y OCTAVC<br>MEXICANO<br>Y PRO   | DE LA CONSTITUCIÓ<br>DS; 209 NUMERAL 1 D<br>CEDIMIENTOS ELECTO<br>JICACIÓN SOCIAL Y 4 | N POLITICA DE LO<br>E LA LEY GENERA<br>)RALES; 21 DE LA I<br>05 DEL CÓDIGO D | IS ESTADOS UNIDOS<br>L DE INSTITUCIONES<br>LEY GENERAL DE<br>IF INSTITUCIONES |                                     |                 |

Convocatorias a Programas y Servicios

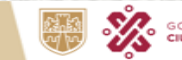

GOBIERNO DE LA CIUDAD DE MÉXICO

CIUDAD INNOVADORA **GOBIERNO CON** Y DE DERECHOS

CODIA

ACENTO SOCIAL

# II. Dar clic en el apartado CODIACI

#### C 25 dif.cdmx.gob.mx

Mural Iztapalapa

JÓVENES EMBAJADORES DE COLOMBIA

### INAUGURAN MIEMBROS DEL PROGRAMA DE REHABILITACIÓN DEL DIF CDMX MURAL URBANO EN PASEO DE LA REFORMA

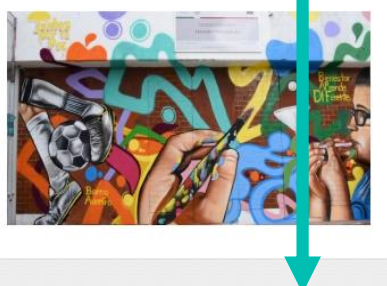

En el marco del Día Mundial de Conciencia acerca de la Sobredosis que se celebra el 31 de agosto, el Sistema de Desarrollo Integral de la Familia (DIF) de la Ciudad de México inauguró el mural "Juventudes de mi barrio" en el Centro de Desarrollo Comunitario República Española

Continuar leyendo

### Otros sitios de interés

Directorio de Centros DIF CODIACI Directorio de Centros DIF Mecanismo de Protección **Comedores populares** CDMX Integral de Personas BECA LEONA VICARIO 🗲 🕨 PIDAHI RENOVACIÓN **MARZO 2024** 

Convocatoria CACDI

Proceso Integral para el Desarrollo de Altas

Leona Vicario 2024

Renovación Digital Beca

GOBIERNO DE LA

DIF

CIUDAD INNOVADORA Y DE DERECHOS

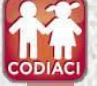

## III. Dar clic en Fondo de apoyo para la regularización de los CACI

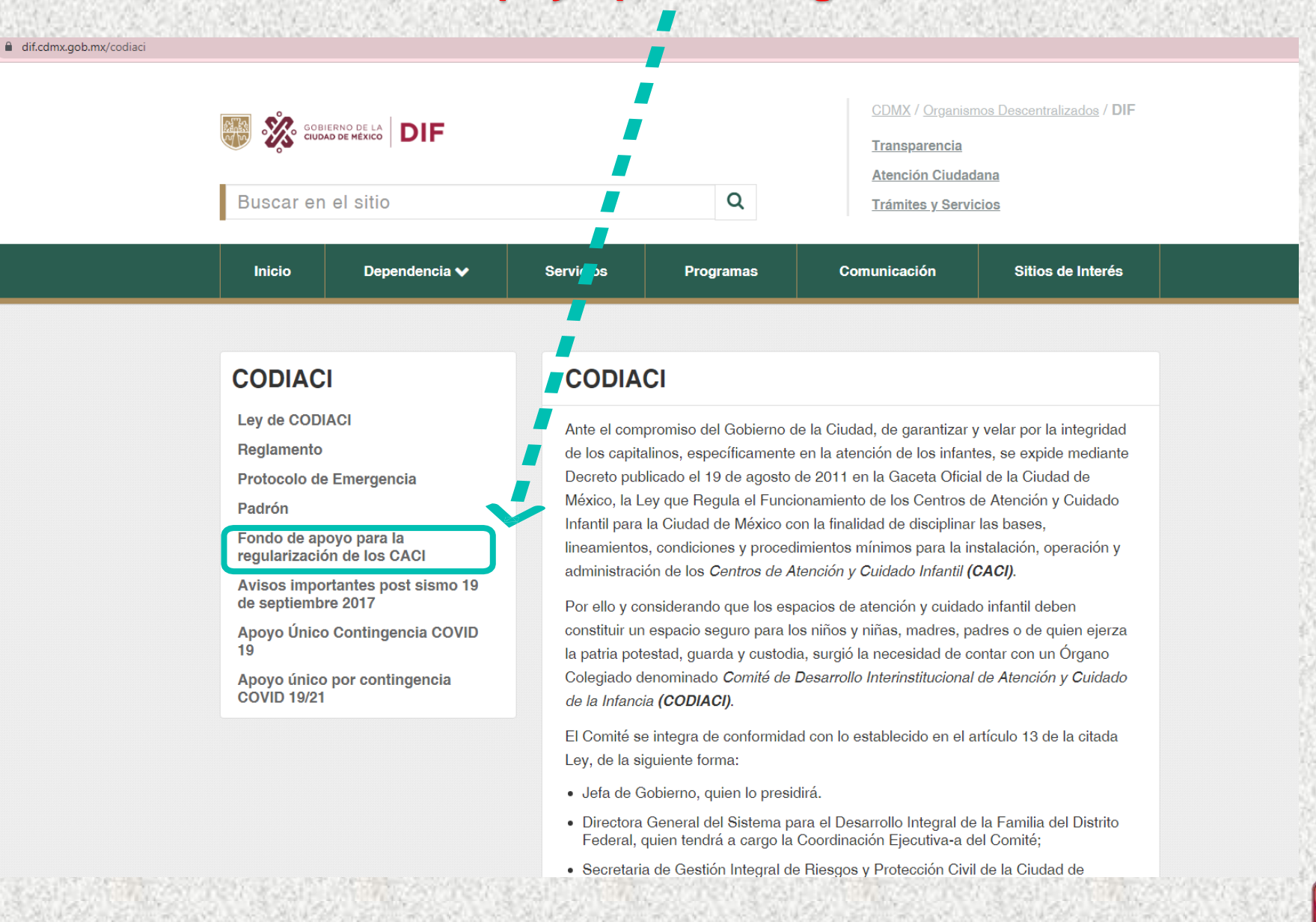

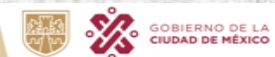

CIUDAD INNOVADORA Y DE DERECHOS

DIF

**GOBIERNO CON** 

ACENTO SOCIAL

## IV. Dar clic en año 2024

CODIA

| ← → C 😄 dif.cdmx.gob.mx/codiaci/fondo-apoyo-regularizacion-                  | caci                                        |                                                                                                    |    |
|------------------------------------------------------------------------------|---------------------------------------------|----------------------------------------------------------------------------------------------------|----|
|                                                                              | Apoyo único por contingencia<br>COVID 19/21 | 5. Las demás que se planteen y que serán evaluadas por el Comité.                                                                                                    |    |
|                                                                              |                                             | Año 2016                                                                                                    | +  |
|                                                                              |                                             | Año 2017                                                                                                    | +  |
|                                                                              |                                             | Año 2018                                                                                                    | +  |
|                                                                              |                                             | Año 2019                                                                                                    |    |
|                                                                              |                                             | All0 2013                                                                                                    | -  |
|                                                                              |                                             | Año 2020                                                                                                    | +  |
|                                                                              |                                             | Año 2022                                                                                                    | +  |
|                                                                              |                                             | Año 2023                                                                                                    | +  |
|                                                                              |                                             | Año 2024                                                                                                    | -  |
|                                                                              |                                             | Lineamientos para la asignación del Fondo de Apoyo para la Regularización<br>los Centros de Atención y Cuidado Infantil 2024                                                                           | de |
|                                                                              |                                             | Convocatoria para acceder al Fondo de Apoyo para la Regularización de los<br>Centros de Atención y Cuidado Infantil 2024                                                                               |    |
|                                                                              |                                             | Lineamientos para la asignación del Fondo de Apoyo para la Regularización de los<br>Centros de Atención y Cuidado Infantil 2024                                                                        | \$ |
|                                                                              |                                             | Gaceta Oficial de la Ciudad de México: Aviso por el que se da a conocer la<br>Convocatoria para acceder al Fondo de Apoyo para la Regularización de los Centre<br>de Atención y Cuidado Infantil 2024. | os |
| AND STATES STATES AND AND AND STATES AND AND AND AND AND AND AND AND AND AND | 0.0448180081848450100.044                   |                                                                                                    |    |

GOBIERNO DE LA CIUDAD DE MÉXICO DIF

Y DE DERECHOS

ACENTO SOCIAL

216

V. Dar clic en Lineamientos para la asignación del Fondo de Apoyo para la Regularización de los Centros de Atención y Cuidado Infantil 2024 y posteriormente en Convocatoria para la asignación del Fondo de Apoyo para la Regularización de los Centros de Atención y Cuidado Infantil 2024

Descargar los archivos y leer los documentos.

| <b>Δῆο 2020</b>                                                                                                    |                                                                |
|----------------------------------------------------------------------------------------------------|----------------------------------------------------------------|
| AII0 2020                                                                                                    |                                                                |
| Año 2022                                                                                                    |                                                                |
| Año 2023                                                                                                    |                                                                |
| Año 2024                                                                                                    |                                                                |
| Lineamientos para la asignación del Fondo de<br>los Centros de Atención y Cuidado Infantil 2024                                                       | Apoyo para la Regularización de<br>I                           |
| Convocatoria para acceder al Fondo de Apoyo<br>Centros de Atención y Cuidado Infantil 2024                                                            | para la Regularización de los                                  |
| Gaceta Oficial de la Ciudad de México: Aviso por e<br>Lineamientos para la asignación del Fondo de Apo<br>Centros de Atención y Cuidado Infantil 2024 | l que se da a conocer los<br>yo para la Regularización de los  |
| Gaceta Oficial de la Ciudad de México: Aviso por e<br>Convocatoria para acceder al Fondo de Apoyo par<br>de Atención y Cuidado Infantil 2024.         | l que se da a conocer la<br>a la Regularización de los Centros |
| COMPARTIR                                                                                                    | IMPRIMIR                                                       |
| S y f                                                                                                    | Ð                                                              |

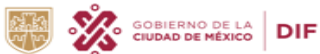

CIUDAD INNOVADORA Y DE DERECHOS CODIAC

**GOBIERNO CON** 

**ACENTO SOCIAL** 

# VI. Ir hasta la parte inferior de la página y Dar clic en Calendario

**Consideraciones relevantes** 

### DEI EQUIPO OPERATIVO:

- 1. Calendario EO 2024.
- 2. Requisitos

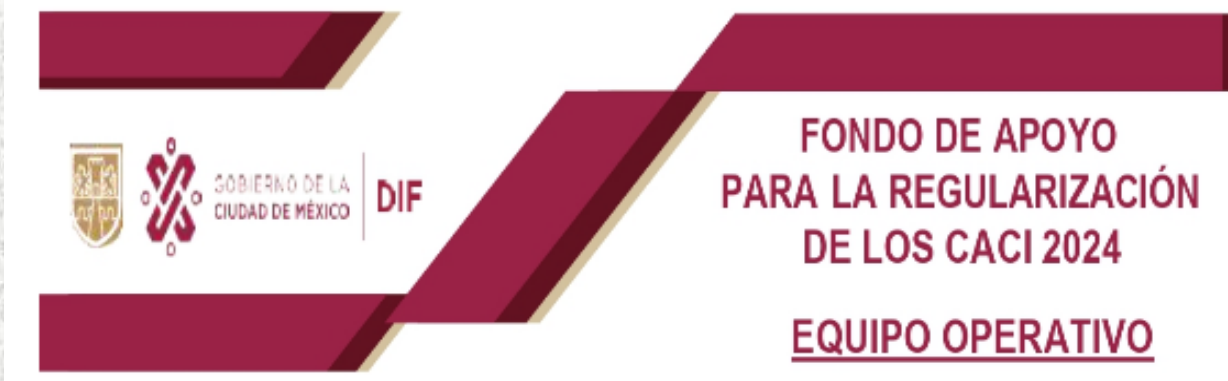

LA (EL) SOLICITANTE DEBERÁ PRESENTAR COPIA SIMPLE, LEGIBLE SIN RASGADURAS, TACHADURAS O ENMENDADURAS, DE LOS SIGUIENTES DOCUMENTOS, ASÍ COMO ARCHIVOS ELECTRÓNICOS (ESCANEADOS).

- Solicitud de ingreso a la Actividad Institucional en el formato correspondiente, debidamente llenada y firmada por la persona interesada.
- Identificación oficial vigente con fotografía (credencial de elector, pasaporte, cédula profesional, cartilla del Servicio Militar Nacional). ORIGINAL PARA COTEJO (NO EN TRÁMITE)

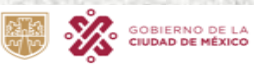

DIF

### 1 / 1 | - 100% + | 🗄 🚸

# **CALENDARIO 2024**

| PRE REGISTRO<br>DE                   | Equipo Operativo: Del 8 al 10 de abril de 2024 a través de la página web<br><u>www.dif.cdmx.gob.mx/codiaci</u> Se podrá ampliar el periodo hasta que se cuente con el<br>mínimo de personas señaladas en el numeral Vigésimo Tercero que cumplan con los<br>requisitos establecidos.                    |  |  |  |  |
|--------------------------------------|----------------------------------------------------------------------------------------------------|--|--|--|--|
| SOLICITUDES                          | CACI: Del 11 al 19 de abril de 2024 a través de la página web<br>www.dif.cdmx.gob.mx/codiaci                                                                                                    |  |  |  |  |
| VISITA A LOS<br>CACI<br>COMUNITARIOS | Realización del diagnóstico del lunes 8 de mayo al 20 de junio de 2024                                                                                                    |  |  |  |  |
| ENTREGA DE<br>DOCUMENTACIÓN          | Equipo Operativo: Del 11 al 12 de abril de 2024, en el lugar, hora y fecha que se indica en<br>el pre registro. En caso de no cubrir el número de personas señaladas en el numeral Décimo<br>Noveno de los Lineamientos, se podrá extender el periodo hasta llegar al número de personas<br>requeridas. |  |  |  |  |
|                                      | CACI: Del 10 al 14 de junio de 2024.                                                                                                    |  |  |  |  |
| PUBLICACIÓN<br>DE                    | Equipo Operativo: Se publicarán en el portal institucional del DIF Ciudad de México el 15 de abril de 2024. En caso de no cubrir el número de personas señaladas en el numeral Décimo Noveno de los Lineamientos, se podrá extender el periodo hasta llegar al número de personas requeridas.           |  |  |  |  |
| RESULTADOS                           | CACI: Se publicarán en el portal institucional del DIF Ciudad de México el 3 de junio de<br>2024 o antes si ya se tiene la aprobación del CODIACI.                                                                                                    |  |  |  |  |

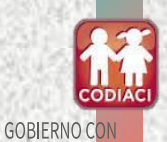

ACENTO SOCIAL

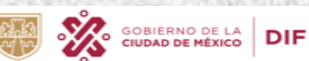

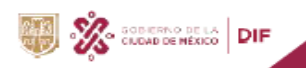

#### FONDO DE APOYO PARA LA REGULARIZACIÓN DE LOS CACI 2024

#### EQUIPO OPERATIVO

LA (EL) SOLICITANTE DEBERÁ PRESENTAR COPIA SIMPLE, LEGIBLE SIN RASGADURAS, TACHADURAS O ENMENDADURAS, DE LOS SIGUIENTES DOCUMENTOS, ASÍ COMO ARCHIVOS ELECTRÓNICOS (ESCANEADOS).

- Solicitud de ingreso a la Actividad Institucional en el formato correspondiente, debidamente llenada y firmada por la persona interesada (misma que se proporciona al momento de presentar sus documentos).
- Identificación oficial vigente con fotografía (credencial de elector, pasaporte, cédula profesional, cartilla del Servicio Militar Nacional). ORIGINAL PARA COTEJO (NO EN TRÁMITE)
- Comprobante de domicilio expedido en los últimos dos meses (agua, predial, teléfono fijo, gas, luz, contrato de arrendamiento o constancia de residencia). ORIGINAL PARA COTEJO
- 4. Clave Única de Registro de Población (CURP).
- Manifestación bajo protesta de decir verdad que no desempeña ningún empleo, cargo o comisión en la administración privada, pública de la Ciudad de México o federal.
- 6. Manifestación bajo protesta de decir verdad, de no ser beneficiario de ningún otro apoyo económico similar operado por la administración pública de la Ciudad de México o federal.
- 7. Carta de confidencialidad.
- Manifestación bajo protesta de decir verdad que leyó y reconoce los alcances de los Lineamientos, así como su respectiva Convocatoria; que es su libre voluntad participar en el ejercicio Fondo de Apoyo 2024.
- Constancia de no inhabilitación expedida por la Secretaría de la Contraloría General de la Ciudad de México.
- 10. Constancia de no inhabilitación expedida por la Secretaría de la Función Pública.
- Currículum vitae que, de acuerdo con la actividad que pretende realizar (COORDINADOR O FACILITADOR) firmado, anexando lo correspondiente:

#### ASPIRANTE A SER - COORDINADOR (A)

- Comprobante de estudios (título o cédula profesional). ORIGINAL PARA COTEJO
- Preferentemente documento que acredite el manejo de paquetería de software para procesamiento de texto y bases de datos. ORIGINAL PARA COTEJO
- Preferentemente que cuente con acreditación en coordinación de grupos de trabajo, manejo de grupos y/o trabajo en equipo
- Deberá contar con buena ortografía y redacción para la elaboración de informes, liderazgo, autonomía, asertividad en el trabajo en equipo, control y manejo de trabajo bajo presión. Además de disponibilidad de horario y disposición para desplazarse en la Ciudad de México.

#### ASPIRANTE A SER - FACILITADOR (A)

- Comprobante de estudios nivel medio superior o carrera trunca (certificado, constancia de créditos, historial académico los cuales deberán contar con sello y firma de la institución). ORIGINAL PARA COTEJO
- Preferentemente contar con algún documento que acredite el manejo de paquetería de software para procesamiento de texto y bases de datos. ORIGINAL PARA COTEJO
- Deberá contar con autonomía, saber trabajar en equipo, control y manejo de trabajo bajo presión. Además de disponibilidad de horario y disposición para desplazarse en la Ciudad de México.

VII. Leer los Requisitos para formar parte del equipo operativo en la implementación del fondo de apoyo para la regularización de los Centros de Atención y Cuidado Infantil 2024.

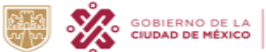

CIUDAD INNOVADORA Y DE DERECHOS

DIF

### VIII. Dar clic en Manifiesto bajo protesta decir la verdad que no estudio ni desempeño empleo, cargo o comisión en la administración pública de la Ciudad de México o federal.

| 40 202 1.                                    |
|----------------------------------------------|
| NAL<br>CODIACI)                              |
| nte, yo el/ la                               |
| con domicilio ubicado                        |
| n el, en<br>nitidos para acceder al Fondo de |
|                                              |

Apoyo para la Regularización de los Centros de Atención y Cuidado Infantil 2024, por medio del presente **manifiesto bajo protesta decir la verdad**, que actualmente **NO** desempeño empleo, cargo o comisión en la administración privada, pública de la Ciudad de México o federal.

(Nombre/ Firma)

NOTA: Para conocer las especificaciones de la documentación es necesario consultar los Lineamientos para la Asignación del Fondo de Apoyo para la Regularización de los Centros de Atención y Cuidado Infantil 2024.

CIUDAD INNOVADORA Y DE DERECHOS

 Manifestación bajo protesta de decir verdad de que no se desempeña ningún empleo, cargo o comisión en la administración privada, pública de la Ciudad de

México o federal.

4. Manifestación bajo protesta de decir verdad, de no ser beneficiario de ningún otro apoyo económico similar operado por la administración pública de la Ciudad de México o federal.

5. Manifestación bajo protesta de decir verdad que leyó y reconoce los alcances de los Lineamientos, así como su respectiva Convocatoria; que es su libre voluntad participar en el ejercicio Fondo 2024.

6. Trámite de "Constancia de no inhabilitación expedida por la Secretaría de la Contraloría General de la Ciudad de México" Constancia de no inhabilitación local.

7. Constancia de no inhabilitación expedida por la Secretaría de la Función Pública

DIF

8. Tutorial para acceder al pre registro del Equipo Operativo 2024

#### 9. PRE REGISTRO EQUIPO OPERATIVO 2024

10. Lista de resultados Equipo Operativo 2024

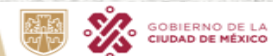

CIUDAD INNOVADORA Y DE DERECHOS **GOBIERNO CON** 

ACENTO SOCIAL

# IX. Dar clic en Manifestó bajo protesta decir verdad que no soy beneficiario de ningún otro apoyo similar operado por la administración pública de la Ciudad de México o federal.

| <b>NOTA:</b> Para conocer las especificaciones de la documentación es necesario consultar los Lineamientos para la Asignación del Fondo de Apoyo para la Regularización de los Centros de Atención y Cuidado Infantil 2024.                                                                                                    | Ciudad de México, a de de 2024.                                                                                                    |
|----------------------------------------------------------------------------------------------------|----------------------------------------------------------------------------------------------------|
| CIUDAD INNOVADORA<br>Y de derechos                                                                                                    | COMITÉ DE DESARROLLO INTERINSTITUCIONAL<br>DE ATENCIÓNY CUIDADO DE LA INFANCIA (CODIACI)<br>P R E S E N T E<br>Por medio de la presente, en cumplimiento a la convocatoria y lineamientos emitidos para<br>acceder al Fondo de Apoyo para la Regularización de los Centros de Atención y Cuidado |
| <ul> <li>3. Manifestación bajo protesta de decir verdad de que no se desempeña ningún empleo, cargo o comisión en la administración privada, pública de la Ciudad de México o federal.</li> <li>4. Manifestación bajo protesta de decir verdad, de no ser beneficiario de ningún otro apoyo económico similar operado por la administración pública de la Ciudad de México o federal.</li> </ul> | Infantil 2024, yo el/la C con domicilio     ubicado en y     señalando como número telefónico de localización el,     manifiesto bajo protesta decir la verdad, que no soy beneficiario de ningún otro apoyo     similar operado por la administración pública de la Ciudad de México o federal. |
| 5. Manifestación bajo protesta de decir verdad que leyó y reconoce los alcances de<br>los Lineamientos, así como su respectiva Convocatoria; que es su libre voluntad<br>participar en el ejercicio Fondo 2024.                                                                                                    |                                                                                                    |
| 6. Trámite de "Constancia de no inhabilitación expedida por la Secretaría de la Contraloría General de la Ciudad de México" Constancia de no inhabilitación local.                                                                                                    |                                                                                                    |
| 7. Constancia de no inhabilitación expedida por la Secretaría de la Función Pública                                                                                                    | (Nombre/Firma)                                                                                                    |
| 8. Tutorial para acceder al pre registro del Equipo Operativo 2024                                                                                                    | (nonizion inita)                                                                                                    |
| 9. PRE REGISTRO EQUIPO OPERATIVO 2024                                                                                                    |                                                                                                    |
| 10. Lista de resultados Equipo Operativo 2024                                                                                                    | CIUDAD INNOVADORA GOBIERNO CON                                                                                                    |

Y DE DERECHOS

ACENTO SOCIAL

CODIAC

# X. Dar clic en Manifiesto bajo protesta decir la verdad de que leí y reconozco los alcances de los lineamientos, así como la respectiva convocatoria.

|                                                                                                    | Ciudad de México, a                                                                                   | a de                                                                        |                                                                            | de 2024.                                                                |  |
|----------------------------------------------------------------------------------------------------|----------------------------------------------------------------------------------------------------|-----------------------------------------------------------------------------|----------------------------------------------------------------------------|-------------------------------------------------------------------------|--|
| COMITÉ DE DESA<br>DE ATENCIÓNY C<br>P R E S E N T E                                                    | RROLLO INTERINS<br>UIDADO DE LA INF/                                                                  | TITUCIONAL<br>ANCIA (CODIAC                                                 | 1)                                                                         |                                                                         |  |
| Por medio<br>C                                                                                         | de la                                                                                                 | presente,                                                                   | yo<br>con domicil                                                          | el/ la<br>lio ubicado en<br>v señalando                                 |  |
| como número tele                                                                                       | fónico de localizació                                                                                 | n el                                                                        |                                                                            | , manifiesto                                                            |  |
| Lineamientos y e<br>Regularización de<br>ibre voluntad par<br>expresamente mi c<br>iérminos que los in | en la respectiva Co<br>los Centros de Atenc<br>ticipar en el equip<br>onsentimiento para o<br>tegran. | onvocatoria del<br>ción y Cuidado Ir<br>o operativo del<br>bligarme al cum; | Fondo de <i>l</i><br>nfantil 2024, po<br>l referido For<br>plimiento de la | Apoyo para la<br>or lo que, es mi<br>ndo, aceptando<br>s obligaciones y |  |
| -                                                                                                    |                                                                                                    |                                                                             |                                                                            |                                                                         |  |

NOTA: Para conocer las especificaciones de la documentación es necesario consultar los Lineamientos para la Asignación del Fondo de Apoyo para la Regularización de los Centros de Atención y Cuidado Infantil 2024.

CIUDAD INNOVADORA Y DE DERECHOS

 Manifestación bajo protesta de decir verdad de que no se desempeña ningún empleo, cargo o comisión en la administración privada, pública de la Ciudad de México o federal.

4. Manifestación bajo protesta de decir verdad, de no ser beneficiario de ningún otro apoyo económico similar operado por la administración pública de la Ciudad de México o federal.

5. Manifestación bajo protesta de decir verdad que levó y reconoce los alcances de los Lineamientos, así como su respectiva Convocatoria; que es su libre voluntad participar en el ejercicio Fondo 2024.

 Trámite de "Constancia de no inhabilitación expedida por la Secretaría de la Contraloría General de la Ciudad de México" Constancia de no inhabilitación local.

7. Constancia de no inhabilitación expedida por la Secretaría de la Función Pública

DIF

8. Tutorial para acceder al pre registro del Equipo Operativo 2024

#### 9. PRE REGISTRO EQUIPO OPERATIVO 2024

10. Lista de resultados Equipo Operativo 2024

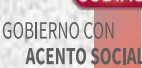

### XI. Dar clic en Trámite de "Constancia de no inhabilitación expedida por la Secretaría de la Contraloría General de la Ciudad de México" Constancia de no inhabilitación local.

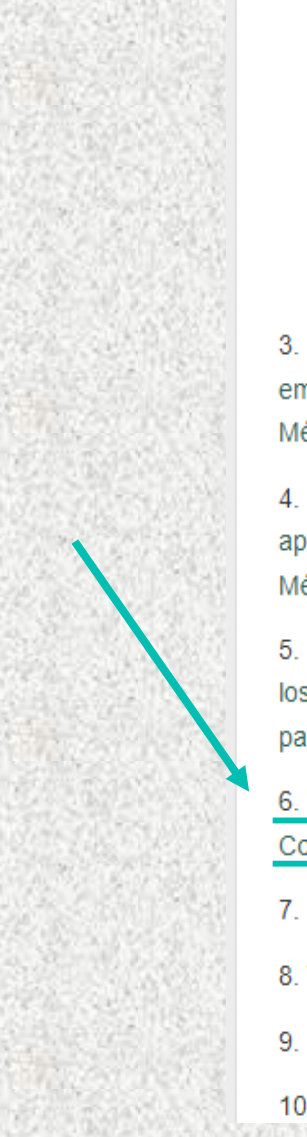

#### CIUDAD INNOVADORA Y DE DERECHOS

 Manifestación bajo protesta de decir verdad de que no se desempeña ningún empleo, cargo o comisión en la administración privada, pública de la Ciudad de México o federal.

4. Manifestación bajo protesta de decir verdad, de no ser beneficiario de ningún otro apoyo económico similar operado por la administración pública de la Ciudad de México o federal.

5. Manifestación bajo protesta de decir verdad que leyó y reconoce los alcances de los Lineamientos, así como su respectiva Convocatoria; que es su libre voluntad participar en el ejercicio Fondo 2024.

 Trámite de "Constancia de no inhabilitación expedida por la Secretaría de la Contraloría General de la Ciudad de México" Constancia de no inhabilitación local.

- 7. Constancia de no inhabilitación expedida por la Secretaría de la Función Pública
- 8. Tutorial para acceder al pre registro del Equipo Operativo 2024

### 9. PRE REGISTRO EQUIPO OPERATIVO 2024

10. Lista de resultados Equipo Operativo 2024

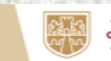

### Se transferirá a una pagina Web https://www.contraloria.cdmx.gob.mx/constancias/

| F | ÿ | GOBIERNO DE LA<br><b>CIUDAD DE MÉXICO</b> | SECRETARÍA DE LA<br>CONTRALORÍA GENERAL |
|---|---|-------------------------------------------|-----------------------------------------|
|   |   |                                           |                                         |

|      | 110    |        |        |     |
|------|--------|--------|--------|-----|
| CDM2 | < / Se | ecreta | rias / | SCG |

Transparencia

Buscar en el sitio

- Atención Ciudadana
- Trámites y Servicios

#### CONSTANCIA DE NO REGISTRO DE INHABILITACIÓN

Q

Es un documento que expide la Secretaría de la Contraloría General de la Ciudad de México a través de la Dirección de Situación Patrimonial de la Dirección General de Responsabilidades Administrativas, en términos de lo dispuesto en el artículo 257 fracción XII del Reglamento Interior del Poder Ejecutivo y de la Administración Pública de la Ciudad de México y en cumplimiento al artículo 27, último párrafo de la Ley Responsabilidades Administrativas de la Ciudad de México, en el cual se señala si una persona cuenta o no con una sanción administrativa consistente en la inhabilitación para ocupar un empleo, cargo o comisión dentro de la Administración Pública de la Ciudad de México

**OPCIONES PARA OBTENER TU CONSTANCIA** 

El Costo de la Constancia de no Registro de Inhabilitación es de \$209.00 (Doscientos nueve pesos

00/100 m.n.)

App Tesorería

Kioscos CMDX

Imprime tu constancia

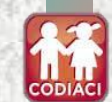

**GOBIERNO CO** 

ACENTO SOCIA

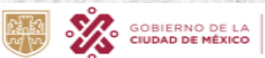

CIUDAD INNOVADORA Y DE DERECHOS

DIF

### Deberás identificar tu kiosco mas cercano y presentar la documentación correspondiente

| GOBIERNO DE LA<br>CIUDAD DE MÉXICO | CDMX / Secretarías / SCG<br>• Transparencia<br>• Atención Ciudadana |  |
|------------------------------------|---------------------------------------------------------------------|--|
| Buscar en el sitio                 | Trámites y Servicios BILITACIÓN                                     |  |

Es un documento que expide la Secretaría de la Contraloría General de la Ciudad de México a través de la Dirección de Situación Patrimonial de la Dirección General de Responsabilidades Administrativas, en términos de lo dispuesto en el artículo 257 fracción XII del Reglamento Interior del Poder Ejecutivo y de la Administración Pública de la Ciudad de México y en cumplimiento al artículo 27, último párrafo de la Ley Responsabilidades Administrativas de la Ciudad de México, en el cual se señala si una persona cuenta o no con una sanción administrativa consistente en la inhabilitación para ocupar un empleo, cargo o comisión dentro de la Administración Pública de la Ciudad de México

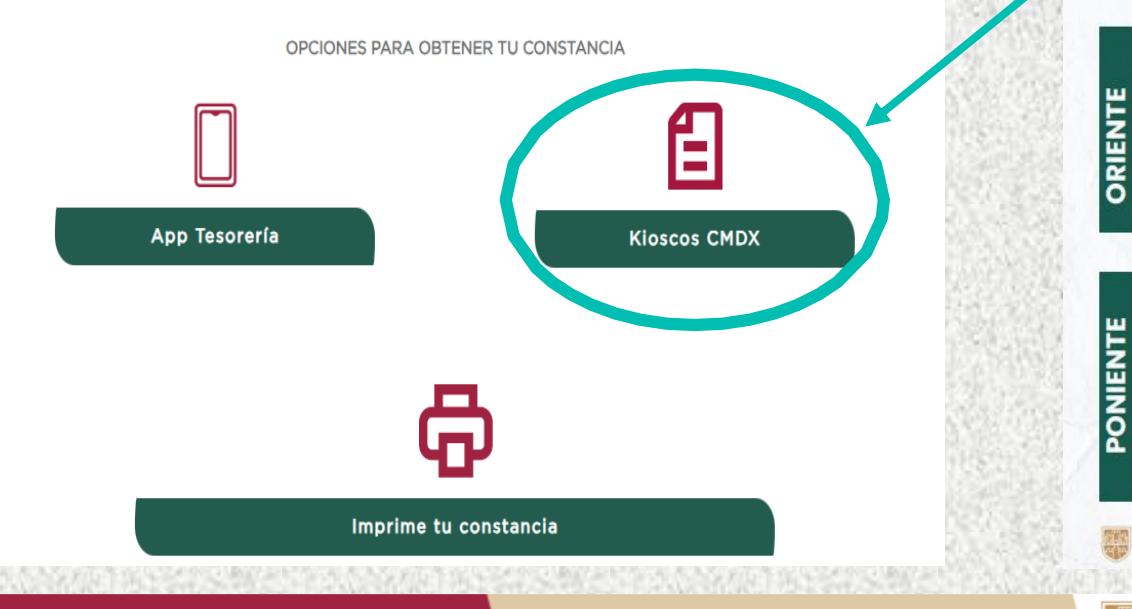

|                                                                                                    |                          |                                                                                                    | Tell.      |                                                                                                    |
|----------------------------------------------------------------------------------------------------|--------------------------|----------------------------------------------------------------------------------------------------|------------|----------------------------------------------------------------------------------------------------|
| -                                                                                                    | Contraction of the       |                                                                                                    |            |                                                                                                    |
|                                                                                                    | 1 - 1 4                  |                                                                                                    | K          |                                                                                                    |
|                                                                                                    | 10-1                     |                                                                                                    |            |                                                                                                    |
|                                                                                                    |                          |                                                                                                    |            |                                                                                                    |
| HORARIO                                                                                                    | KIOSCO                   | DIRECCIÓN                                                                                                    | UNCACIÓN   | 1/10000                                                                                                    |
| Ballines                                                                                                    | PLAIA AICAPOTINCO        | The District Wide supportant, in: Association W1,<br>end Recognitions, on: Association, C.F. (2008).         | <b>9</b> 8 | KIOSCO                                                                                                    |
| faillen                                                                                                    | PLAZA LINDSVIETA         | Zo Molecules ISE no indentità di Baltava<br>A Manima CP (1983)                                               | 0          |                                                                                                    |
| a a 20 harm                                                                                                    | LA VILLA                 | Trajerycz, do Bałdow A Makera, CP (1984)                                                                     | <u>6</u>   | ACTAS DE NACIMIENTO                                                                                                |
| Faithers                                                                                                    | ARADON                   | Parto Colli Chegano bie Juan de Sogo, colimie<br>Henen /e Cheji Alere, all. Tradivis & Malera, CP. T         | <u>.</u>   | DEFUNCIÓN                                                                                                    |
| - initian                                                                                                    | LASISTRELAS              | An Well of Comparison and American American<br>and Mapor Heldigs, CP, 1999                                   | <b>9</b> 0 | DEOTRAS                                                                                                    |
| Raillinen                                                                                                    | BUERAVISTA               | cr, beim                                                                                                    | <u>89</u>  | ENTIDADES                                                                                                    |
| Trailing.                                                                                                    | TENDA UNAM               | An Anton No. UK on Intercontrol features hadrones                                                            |            |                                                                                                    |
| to an and the second                                                                                                    | GASIS COVOACÁN           | Maperi Jogel de Caryola 221 au Capital                                                                       | 08         | Centros de Servicio                                                                                                |
| Lane a brouge                                                                                                    | PASSO ACOXPA             | An Arrows 255, 54 No Texas Chapter,                                                                          | 05         | <ul> <li>Tesorerías Express</li> <li>Tesomóvil</li> </ul>                                                          |
| - orma Amorpe                                                                                                    | SUPERAMA JARDINES        | Tenances Prants Agence Antonio and the prants of the bags                                                    | 05         | States of the second                                                                                               |
| Constanting                                                                                                    | PLAZA INN                | An example in the life, Mass or, and Rambridge ev.                                                           | 05         | TRÁMITES                                                                                                    |
| Contract of Second                                                                                                    | SANTA LUCIA              | An Andre Galegor, C.F. Maler                                                                                 | 05         | Copias certificadas de acta de naci                                                                                |
| And and a second                                                                                                    | PATIO TLALPAN            | An integration of 2000 and 2000 and 2000 and 2000                                                            | 05         | matrimonio y defunción del Registr                                                                                 |
| Contaction in the local division of the local division of the loca | PLAZA MARAMETALES        | Carriero a Nolfestal 36, Col Barlo de Satanan,                                                               |            | Constancia de no inhabilitación                                                                                    |
| Tormak                                                                                                    |                          | as astrono CF 838                                                                                            |            | de la Secretaria de la Contratoria General<br>de la Ciadad de Manco                                                |
| Series a dennes                                                                                                    | PALAGERINTEL             | An Canad de Felande N25 and 12 Affaired ORS Taxak.                                                           | 05         |                                                                                                    |
| and a state of the state of the | PLAZA CASCADA            | menungan state 10 [tor 1 Kal] ani merjang.                                                                   | 08         |                                                                                                    |
| -                                                                                                    | PLAZA DEL SALADO         | Jie Igreent Zamgues nam. 2764. ool Sanda Uerfur<br>Analitis Sone all, Managan C.Y. 1950                      | 08         |                                                                                                    |
| Larmon Marringe<br>Ballham                                                                                                    | PLAZA CENTRAL            | As Canal (h Bis Charliness 10), live holes Com                                                               |            | <ul> <li>Predial (vigena yvenocio)</li> <li>Tamencia (vigena yvenocio)</li> </ul>                                  |
| tallant.                                                                                                    | PORTAL CENTRO            | Care francisco care Chieges 210, and Yolsan,                                                                 | 08         | Agua regente, erretto esteran lives de l     Impuesto Sobre Nóminas (esis con lo                                   |
|                                                                                                    | WALMANT                  | Call spreads Zeropson 95, and reserval,                                                                      | 08         | Licencies y permisos de conducir                                                                                   |
| arms arrive                                                                                                    | цанияс                   | Myseer Hideogo enis, Cuasd-Mercor, S/M Jok, Centrol<br>de Manual, alli, Norvale, C.S. (2000)                 | 00         | Derechos del registro civil                                                                                        |
| inter a literature<br>ta literature                                                                                                    | via sis                  | Manuala Thi de la Pedari UN, C.S. Scieges Mitsia,<br>de Manuala CF 20101                                     | 95         | <ul> <li>Multas do modio ambiente</li> </ul>                                                                       |
|                                                                                                    |                          |                                                                                                    |            |                                                                                                    |
| area a deresare<br>Radio ser                                                                                                    | METRÓPOLI<br>PATRIOTISMO | Size Planetowers 720, and take People de las Provi,<br>onc. Bendes Juliess, CP. 00400                        | <b>9</b> 8 | S FORMAS DE PAG                                                                                                    |
| Ballines                                                                                                    | PARQUEDELTA              | In: Costa-POWyork URS Englished Vestion Stratighted American<br>and Nationation and Wirkle Latence CP 105220 | 98         |                                                                                                    |
| And a state of the state of the | CONDESA                  | Roje powite de Conste Marie emplacementale<br>red Consteau de Caladrenau I.C.A.2002                          | 98         | Electivo     Munetas delli \$2,\$5 y \$10     Biseras de \$20,\$50,\$500 \$200 \$200 \$200 \$200 \$200 \$200 \$200 |
| -                                                                                                    | PLAZA LA RUSA            | Lorates 17, 14, Long. M. Daughleros, C.F. 1982)                                                              | 98         | ette a sana ange a sana a tat a a                                                                                  |
| Tables -                                                                                                    | PLALA ZIMTRIKA           | Latend Julipeda Mento - Takuta 2016, od Lamos<br>de tuniji, rij, osi, Elugimaljas de Mentoli, CP. 19505      | <b>9</b> 8 | Tarjeta de crédito                                                                                                 |
| -                                                                                                    | PLAZA SEDINA             | die bekenne blikke 1965, sal Larren de bileen,<br>om Migwerklange, C.F. 2003                                 | 95         | <ul> <li>Para pago con tarjeta deberá prez</li> </ul>                                                              |
| inter a descept<br>Relification                                                                                                    | PLAZA BLIZONDO           | Averalia (pecitic functional WE), community gradies,<br>and, Maguel Matago, C.P. Matto                       | 80         | stertificación aficial con fotografía<br>(FE o INE                                                                 |
| Tables a                                                                                                    | PARELIÓN DEL VALLE       | Are travenated 742 parent revel, on texto that Mayer<br>unit Bendo Adole, CA 0252                            | 98         | Pasaporte<br>Celuis professarial<br>En caso de estranjeros documento com el que s                                  |
| Series a storest<br>Re Phone                                                                                                    | MÓDULO CENTRAL           | Dr. nin seta tet fancess dj. nit binthetig<br>Gli Casa Melena, C.P. (872)                                    | 98         | na estada legal en el pais                                                                                         |
|                                                                                                    |                          |                                                                                                    |            |                                                                                                    |

GOBIERNO DE LA DIF

CIUDAD INNOVADORA

Y DE DERECHOS

# XII. Dar clic en Constancia de no inhabilitación expedida por la Secretaría de la Función Pública.

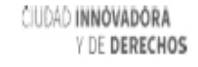

 Manifestación bajo protesta de decir verdad de que no se desempeña ningún empleo, cargo o comisión en la administración privada, pública de la Ciudad de México o federal.

 Manifestación bajo protesta de decir verdad, de no ser beneficiario de ningún otro apoyo económico similar operado por la administración pública de la Ciudad de México o federal.

 Manifestación bajo protesta de decir verdad que leyó y reconoce los alcances de los Lineamientos, así como su respectiva Convocatoria; que es su libre voluntad participar en el ejercicio Fondo 2024.

6. Trámite de "Constancia de no inhabilitación expedida por la Secretaría de la Contraloría General de la Ciudad de México" Constancia de no inhabilitación local.

- 7. Constancia de no inhabilitación expedida por la Secretaría de la Función Pública
- 8. Tutorial para acceder al pre registro del Equipo Operativo 2024

#### 9. PRE REGISTRO EQUIPO OPERATIVO 2024

10. Lista de resultados Equipo Operativo 2024

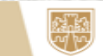

## Se transferirá a una pagina Web <u>https://www.gob.mx/tramites/ficha/constancia-de-inhabilitacion-de-no-inhabilitacion-de-sancion-o-de-no-existencia-de-sancion/SFP2826</u> para su respectivo trámite.

abilitacion-de-no-inhabilitacion-de-sancion-o-de-no-existencia-de-sancion/SFP2826

#### GOBIERNO DE MÉXICO

🏦 > Trámites 🔉 Constancia de inhabilitación, de no inhabilitación, de sanción o de no existencia de sanción

Secretaría de la Función Pública

### Constancia de inhabilitación, de no inhabilitación, de sanción o de no existencia de sanción

¿Ingresarás a la Administración Pública Federal, y necesitas una constancia de inhabilitación, de no inhabilitación, de sanción o de no existencia de sanción? Consulta aquí como puedes obtenerla.

Para el caso de Administración Pública Federal, las Áreas de Recursos Humanos deberán obtener a través del Sistema Electrónico, la constancia electrónica de no inhabilitación de quien pretenda ingresar al servicio público previo al nombramiento o contratación.

La constancia electrónica tendrá validez para los efectos del ingreso al servicio público, por lo que no se deberá requerir este documento a los aspirantes a ocupar un empleo, cargo o comisión en el servicio público.

(Dependencias y Entidades de la Administración Pública Federal)

# Documentos necesarios

Documentos necesarios En línea

#### GOBIERNO DE MÉXICO

### Opciones para realizar tu trámite

stancia-de-inhabilitacion-de-no-inhabilitacion-de-sancion-o-de-no-existencia-de-sancion/SFP2826

En línea:

Obtención de constancia de inhabilitación o de no inhabilitación. Únicamente puede generarse a través del sistema electrónico.

- Llenar e imprimir la "Hoja de Ayuda" (\*), para el pago en ventanilla bancaria (<u>Dar clic</u> aqui), con los datos de identificación del solicitante: apellido paterno, apellido materno, nombre o nombres, así como Registro Federal de Contribuyentes (RFC) a 13 posiciones, esto es, incluyendo la homoclave (en caso de no tener asignada homoclave, agregar tres ceros [000] al final), y la Clave Única de Registro de Población (CURP).
- 2. Cubrir los derechos por la cantidad de \$165.00 (Ciento sesenta y cinco pesos 00/100 M.N.) que al efecto establece la fracción VI, del artículo 5, de la Ley Federal de Derechos. El pago se debe realizar directamente en cualquier institución bancaria autorizada. antes de las 15:00 horas. Por excepción, los bancos en los que NO se debe realizar el pago, debido a que NO se valida por el SAT son: Banco Wal\*Mart, Banco Azteca, BANJERCITO, BANBAJÍO y Banco Inbursa.
- 3. Al efectuar el pago de derechos, deberá verificar que la información que obra en el recibo proporcionado por la institución bancaria, contenga correctamente el nombre completo, el Registro Federal de Contribuyentes (RFC) con homoclave y la Clave Única de Registro de Población (CURP) de la persona que solicita la constancia, y que la llave de pago esté legible.

4. Ingresar a la página constancias.rsps.gob.mx (<u>Dar clic aqui</u>) después de tres días hábiles siguientes a la fecha en que se haya efectuado el pago (ya que el Servicio de Administración Tributaria (SAT), efectúa la validación del mismo), capturar

DIF

SOBIERNO DE LA

UDAD DE MÉXICO

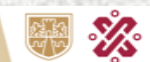

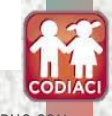

ACENTO SOCI

# XIII. Dar clic en Tutorial para acceder al pre registro del Equipo Operativo 2024.

CIUDAD INNOVADORA Y DE DERECHOS

3. Manifestación bajo protesta de decir verdad de que no se desempeña ningún empleo, cargo o comisión en la administración privada, pública de la Ciudad de México o federal.

4. Manifestación bajo protesta de decir verdad, de no ser beneficiario de ningún otro apoyo económico similar operado por la administración pública de la Ciudad de México o federal.

5. Manifestación bajo protesta de decir verdad que leyó y reconoce los alcances de los Lineamientos, así como su respectiva Convocatoria; que es su libre voluntad participar en el ejercicio Fondo 2024.

6. Trámite de "Constancia de no inhabilitación expedida por la Secretaría de la Contraloría General de la Ciudad de México" Constancia de no inhabilitación local

- 7. Constancia de no inhabilitación expedida por la Secretaría de la Funciór Pública
- 8. Tutorial para acceder al pre registro del Equipo Operativo 2024 🖌
- 9. PRE REGISTRO EQUIPO OPERATIVO 2024
- 10. Lista de resultados Equipo Operativo 2024

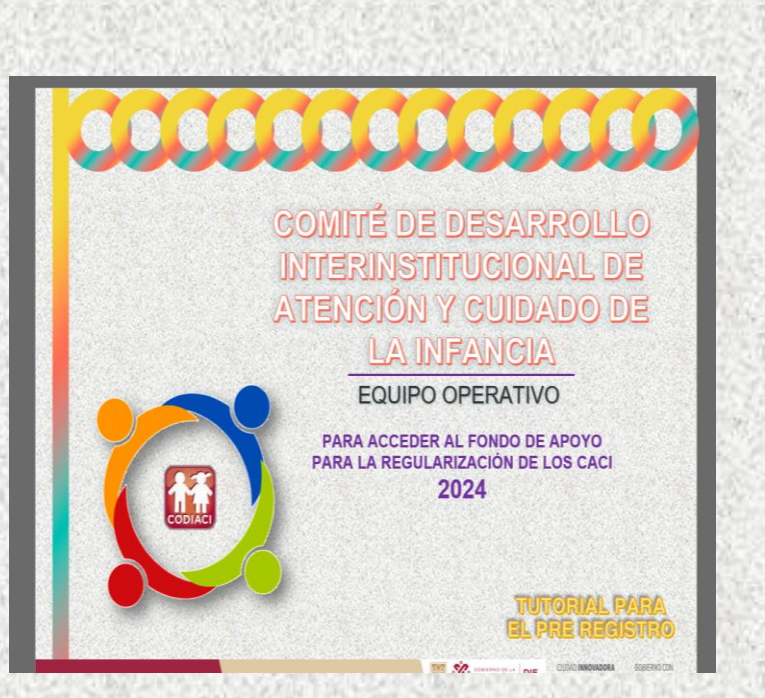

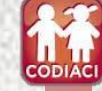

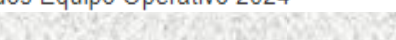

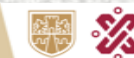

GOBIERNO DE LA CIUDAD DE MÉXICO

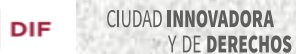

## XIV. Dar clic en Pre registro Equipo Operativo 2024.

#### CIUDAD INNOVADORA Y DE DERECHOS

 Manifestación bajo protesta de decir verdad de que no se desempeña ningún empleo, cargo o comisión en la administración privada, pública de la Ciudad de México o federal.

4. Manifestación bajo protesta de decir verdad, de no ser beneficiario de ningún otro apoyo económico similar operado por la administración pública de la Ciudad de México o federal.

5. Manifestación bajo protesta de decir verdad que leyó y reconoce los alcances de los Lineamientos, así como su respectiva Convocatoria; que es su libre voluntad participar en el ejercicio Fondo 2024.

6. Trámite de "Constancia de no inhabilitación expedida por la Secretaría de la Contraloría General de la Ciudad de México" Constancia de no inhabilitación local.

- 7. Constancia de no inhabilitación expedida por la Secretaría de la Función Pública
- 8. Tutorial para acceder al pre registro del Equipo Operativo 2024

9. PRE REGISTRO EQUIPO OPERATIVO 2024

10. Lista de resultados Equipo Operativo 2024

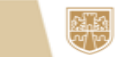

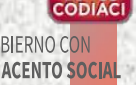

## XV. Ingresar su CURP y posteriormente da Clic en

SUI 🐺 🗞 GOBIERNO DE LA DIF

FONDO DE APOYO PARA LA REGULARIZACIÓN DE LOS CENTROS DE ATENCIÓN Y CUIDADO INFANTIL (CACI) 2024

PRE-REGISTRO DE EQUIPO OPERATIVO

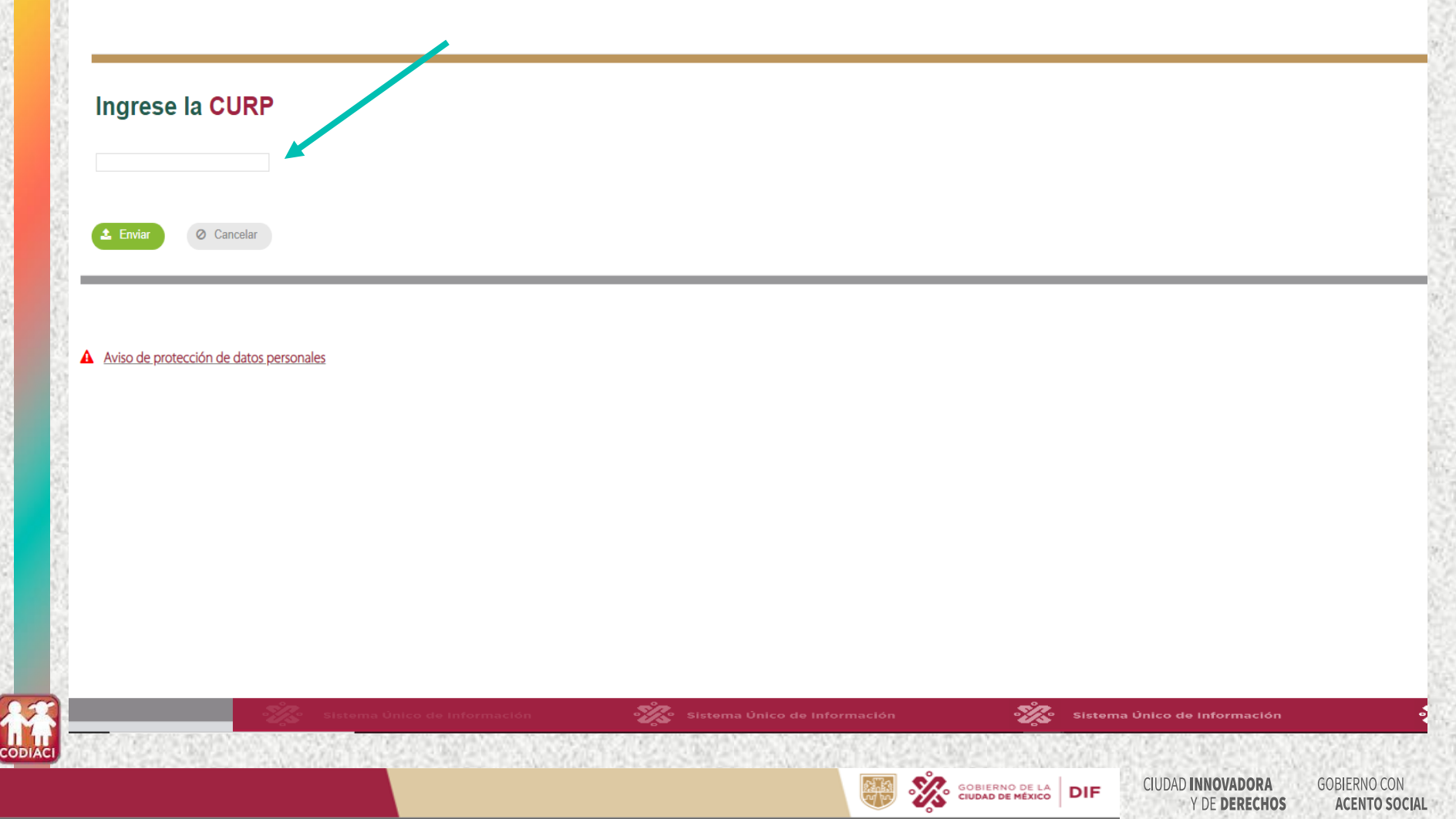

## XVI. Ingresa los Datos Generales.

SUI 🐺 🗞 GORIERNO DE LA DIF

## Pre-Registro

### Solicitud de acceso al fondo de apoyo para la regularizacion del equipo operativo

| DATOS GENERALES DE LA PERSONA               |                                               |                           |                                        |                                                  |                                        |                                                    |
|---------------------------------------------|-----------------------------------------------|---------------------------|----------------------------------------|--------------------------------------------------|----------------------------------------|----------------------------------------------------|
| CURP N                                      | Nombre *<br>OMBRE (S)                         |                           | Apellido Paterno *<br>APELLIDO PATERNO | ŀ                                                | Apellido Materno *<br>APELLIDO MATERNO | )                                                  |
| Fecha de nacimiento<br>16/08/1967           | Edad<br>56                                    | Sexo<br>MUJER             |                                        |                                                  |                                        |                                                    |
| Registro Federal de Causantes * <b>RFC</b>  | Estado civil *<br>SOLTERO (A)                 | ~                         |                                        |                                                  |                                        |                                                    |
| DIRECCIÓN                                   |                                               |                           |                                        |                                                  |                                        |                                                    |
| Tipo de vialidad * ANDADOR                  | Nombre vialidad *<br>san vicente              |                           | No. Ext.(Mz) *<br>50                   | No. Int.(Lt) *<br>100                            | C.P<br>08520                           |                                                    |
| Tipo de asentamiento<br>UNIDAD HABITACIONAL | Nombre del asentamiento *<br>HERMANOS BLANCAS |                           |                                        | Alcaldía *<br>IZTACALCO                          |                                        | v                                                  |
| Entre Calle<br>ABEDUL                       | Y calle<br>PALMAR                             |                           | Entidad Federativa<br>CIUDAD DE MEXICO |                                                  |                                        | Y                                                  |
| TELÉFONOS                                   |                                               |                           |                                        |                                                  |                                        |                                                    |
| Contacto<br>55555555                        | Celular<br>55555555                           |                           | Correo electónico *<br>info@gmail.com  |                                                  |                                        |                                                    |
| DATOS ACADEMICOS                            |                                               |                           |                                        |                                                  |                                        |                                                    |
| Ultimo Grado de Estudios:<br>LICENCIATURA   | V                                             | Carrera<br>ADMINISTRACION |                                        | Documento que lo acredita:<br>CEDULA PROFECIONAL |                                        | ~                                                  |
| 😫 Guardar 🗙 Cancelar                        |                                               |                           |                                        |                                                  |                                        |                                                    |
|                                             |                                               | - Tis Sistema Ür          | nico de Información                    | Siste                                            | ma Único de Inform                     | ación 🔅 Sister                                     |
|                                             |                                               |                           |                                        |                                                  |                                        | CIUDAD INNOVADORA GOBIERNO<br>Y DE DERECHOS ACENTO |

# XVII. Una vez ingresados todos los datos requeridos dar clic en continuar.

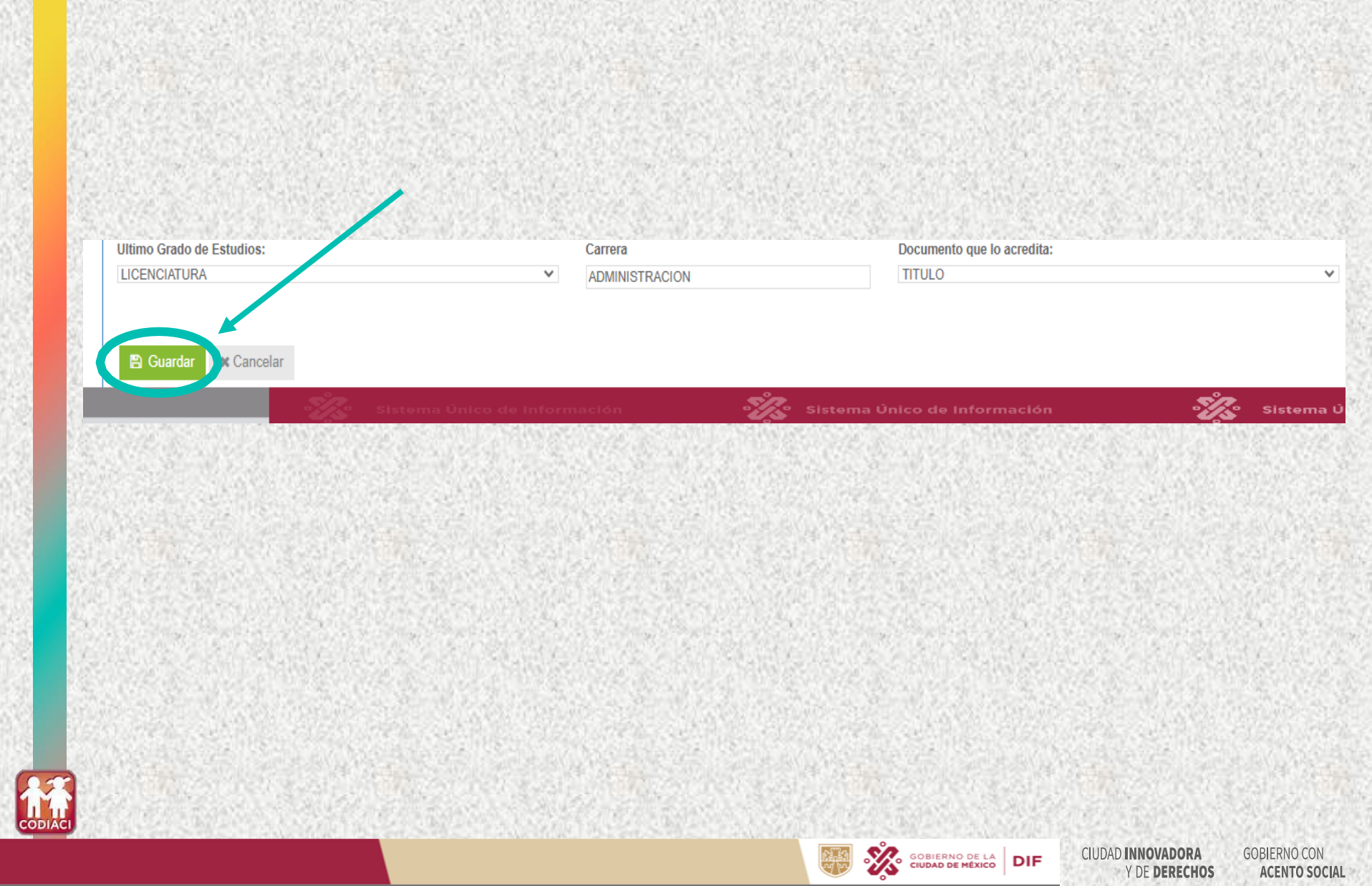

🖹 Guardar

, para

# XVIII. A continuación se desplegará la siguiente pantalla y usted deberá imprimir el Pre-Registro.

No olvide presentar este documento por duplicado el día de su cita.

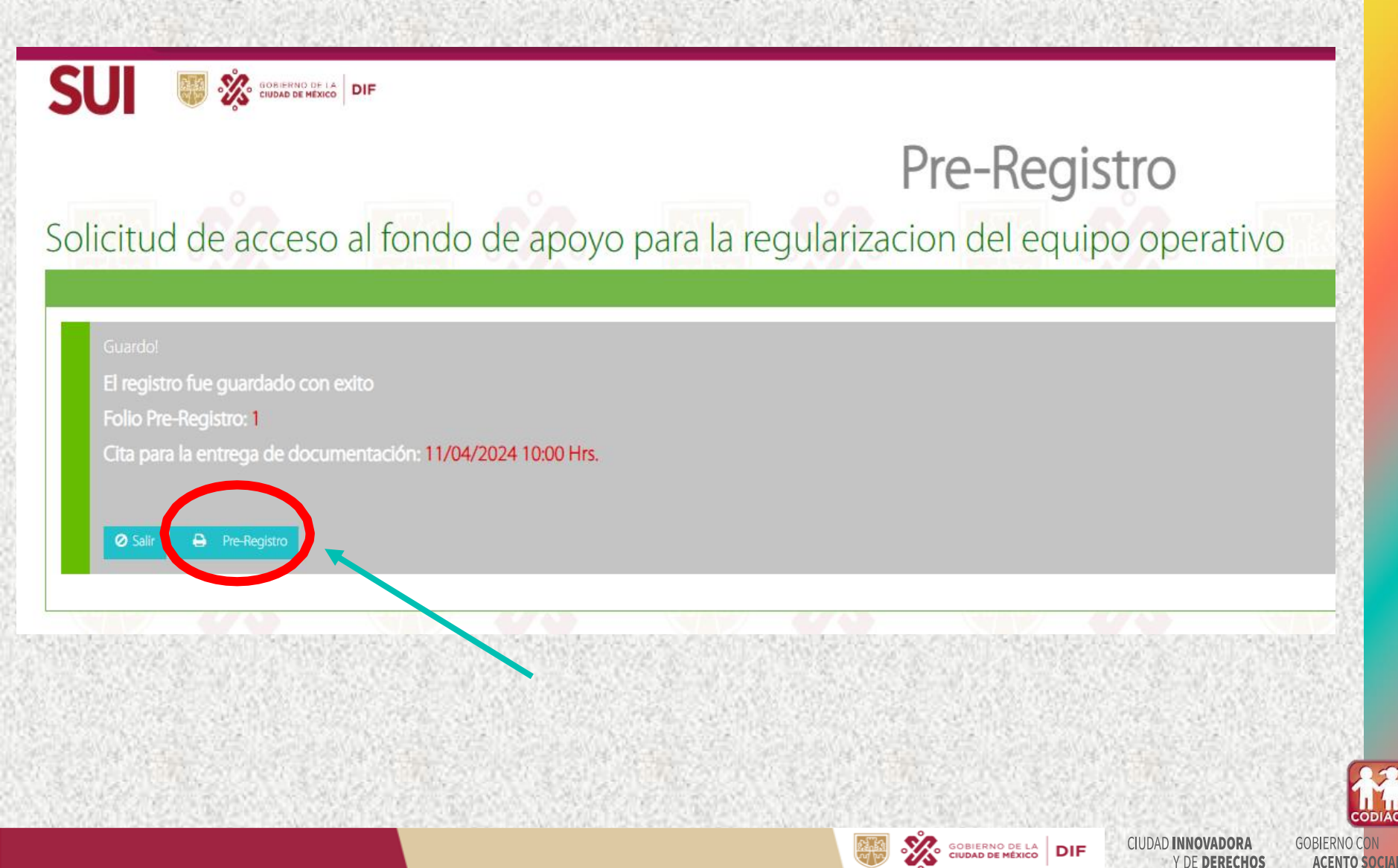

### Imprimir por duplicado el documento descargado (Pre registro)

| GOBIERNO DE LA<br>CIUDAD DE MÉXICO                                                                                                    | DIF                                               |                              |                                         |                                           | PUERTO                                      | Clave Unica de Registro de Población (CURF     Cavitation de Contraction de Contractio de Contraction de Contraction de Contraction de Contraction de C |  |
|----------------------------------------------------------------------------------------------------|---------------------------------------------------|------------------------------|-----------------------------------------|-------------------------------------------|---------------------------------------------|----------------------------------------------------------------------------------------------------|--|
| 0                                                                                                    |                                                   |                              |                                         | Folio Pre-registro                        | EQ / / 2024                                 | Ciudad de México o federal.                                                                                                    |  |
| Comité de Desarrollo Interinstitucio                                                                                                    |                                                   | Fond Fre-registro.           | 207 72024                               | ( ) la Ciudad de México o federal.        |                                             |                                                                                                    |  |
| de Atención y Cuidado de la Infanci                                                                                                    | а                                                 |                              |                                         | Tecna.                                    |                                             | ( ) Carta de confidencialidad                                                                                                    |  |
| PRE-REGISTRO DE EQUIPO OPERA                                                                                                    | TIVO PARA ACCED<br>DE ATENO                       | ER AL FONDO<br>CIÓN Y CUIDAI | DE APOYO 2024 PAR<br>DO INFANTIL (CACI) | A LA REGULARIZACION                       | DE LOS CENTROS                              | Manifestación bajo protesta de decir verdad o<br>( ) libre voluntad participar en el ejercicio Fondo                                                                                                    |  |
| PRESENTE<br>Declaro bajo protesta de decir verdad que la información y document                                                                                                    | ción proporcionada es verídica, po                | or lo que en caso de exis    | stir falsedad en ella, tengo pleno cono | cimiento que se aplicarán las sanciones   | edministrativas y penas establecidas en los | ( ) Constancia de no inhabilitación expedida por                                                                                                    |  |
| rdenamientos respectivos para quienes se conducen con falsedad                                                                                                    | ante la autoridad competente, en                  | términos del artículo 3      | 2 de la Ley de Procedimiento Admini     | istrativo, con relación al 311 del Código | Penal, ambos de la Ciudad de México.        | ( ) Constancia de no inhabilitación expedida por                                                                                                    |  |
| nformación al interesado sobre el tratam                                                                                                    | iento de sus datos p                              | ersonales                    |                                         |                                           |                                             | ( ) Currículum vitae que, de acuerdo con la activ                                                                                                    |  |
| conserna para el Desercilio Integris de la Farmisa Cudad de Nedoci<br>correcta aplicación de Fondo de Apoyo para su Regularización.                                                                                                    | , a traves de la Dirección Ejecutiv               | a de Centros de Educar       | con mical y Almentación es el relapo    | onsable del tratamiento del datos persons | es y cuya mandad es la selección para la    | ( ) Evaluación TEÓRICA/PRÁCTICA.                                                                                                    |  |
| . DATOS GENERALES DE LA PERSONA                                                                                                    |                                                   |                              |                                         |                                           |                                             | COORDINADOR                                                                                                    |  |
| Los datos solicitados en este campo son obligatorios.                                                                                                    |                                                   |                              |                                         |                                           |                                             | COORDINADOR                                                                                                    |  |
| Apellido Paterno* Apellido Materno*                                                                                                    |                                                   |                              | Nombre(s)*                              |                                           |                                             | Documentos que acrediten el maneio de p                                                                                                    |  |
|                                                                                                    |                                                   |                              |                                         |                                           |                                             | para procesamiento de texto y bases de da                                                                                                    |  |
| Tipo de vialidad*                                                                                                    | ombre de la vialidad                              | •                            |                                         | N° Ext. (Mz)*                             | N° Int. (Lt)*                               | grupos de trabajo, manejo de grupo y/o tra                                                                                                    |  |
| Colonia*                                                                                                    |                                                   |                              | C.P.*                                   | Alcaldia*                                 |                                             | Manifiesto que lei los Lineamientos para acceder al Fondo de Apoyo para la Regulari<br>personales. Asimiamo, manifiesto que estaré pendiente en la página www.df.cdmx.g                                                                                                    |  |
| 2010ma                                                                                                    |                                                   |                              | U.F.                                    | Alcalula                                  |                                             | In Infancia (CODIACI)                                                                                                    |  |
| Especificar entre que calles se encuentra ubicado*                                                                                                    |                                                   |                              |                                         | Entidad Federativa*                       |                                             | PERSONA COMO INTERESADO EN REALIZAR<br>EL TRÁMITE                                                                                                    |  |
| 1                                                                                                    |                                                   |                              |                                         |                                           |                                             |                                                                                                    |  |
| Estado Civil*                                                                                                    |                                                   |                              | Sexo* MUJER                             |                                           |                                             | 100 L                                                                                                    |  |
| Pecha de Nacimiento                                                                                                    |                                                   |                              | Teléfono de Contacto"                   |                                           |                                             | 10.000                                                                                                    |  |
| slave onica de Población * (CORP)                                                                                                    |                                                   |                              | Como Electrónicot                       | 1                                         |                                             |                                                                                                    |  |
|                                                                                                    |                                                   |                              | Correo Electronico-                     |                                           |                                             | 123.2                                                                                                    |  |
| Registro Federal de Causante*                                                                                                    |                                                   |                              |                                         |                                           |                                             |                                                                                                    |  |
|                                                                                                    |                                                   |                              |                                         |                                           |                                             | 260                                                                                                    |  |
| Iltimo Grado de Estudios*                                                                                                    | Carrera*                                          |                              |                                         | Documento que lo acre                     | dita*                                       | Me doy por enterada(o) que la recepción de este doc<br>aceptación al Fondo, ni constituye una obligación al DIF                                                                                                    |  |
|                                                                                                    |                                                   |                              |                                         |                                           |                                             | alguno y sus recursos provienen de los impuestos que                                                                                                    |  |
|                                                                                                    |                                                   |                              |                                         |                                           |                                             | y ante la autoridad competente.                                                                                                    |  |
| II. DATOS PARA SER LLENADOS POR E                                                                                                    | L PERSONAL DEL D                                  | IF-CIUDAD DE                 | MEXICO (ENTREVISI)                      | ADOR) (A)                                 |                                             | Datos pa                                                                                                    |  |
| ¿Tiene conocimiento en manejo                                                                                                    | 81                                                | NO                           | Nivel de                                | ( ) Avanzado                              | ( ) Intermedio                              | Recibió documentación y cotejó información capturada                                                                                                    |  |
| del equipo de cómputo?*                                                                                                    | otoría                                            | NO                           | Conocimiento*                           | ( ) Avail2000                             | () Básico                                   | Manhari                                                                                                    |  |
| de Office (Word, Excel, Power Point)                                                                                                    | eteria SI                                         | NO                           | Conocimiento*                           | ( ) Avanzado                              | ( ) Básico                                  | Nombre:                                                                                                    |  |
| ¿Cuenta con experiencia en actividad<br>administrativas, trabajo de campo<br>y relaciones internerconales?*                                                                                                    | es<br>SI                                          | NO                           |                                         |                                           |                                             | Firma:                                                                                                    |  |
| Cuenta con disponibilidad de horario                                                                                                    | 2* SI                                             | NO                           | ¿Puede desplaz                          | arse sin problema a                       | () SI () NO                                 |                                                                                                    |  |
| Area de interés*                                                                                                    |                                                   | ( ) Coordin                  | diversos puntos de                      | a la Ciudad de México?                    | ilitador/a)                                 | 5353                                                                                                    |  |
| NOTA IMPORTANTE: La asignación del área de interés                                                                                                    | , puede variar en su asigna                       | ción final en funció         | n de los resultados del proces          | so de evaluación TEÓRICA/PRÁ              | TICA y en el cumplimiento de los            | Los originales de los documentos presentar                                                                                                    |  |
| requisitos.<br>IV. LA (EL) SOLICITANTE ANEXA COP<br>DOCUMENTOS, DE ACUERDO A SU CLA                                                                                                    | IA SIMPLE, LEGIBL<br>SIFICACIÓN, ASÍ CO           | LE SIN RASG                  | ADURAS, TACHADUR<br>S ELECTRÓNICOS.     | AS O ENMENDADURA                          | S, DE LOS SIGUIENTES                        | El Sistema para el Desarrollo Integral de la Familia de la Ciudad                                                                                                    |  |
| Solicitud de ingreso a la Actividad Ir<br>( ) se proporciona al momento de prese                                                                                                    | nstitucional en el forma<br>entar sus documentos) | ato correspondi<br>).        | ente, debidamente llena                 | da y firmada por la persor                | a interesada (misma que                     | Los datos personales recabados serán transmitidos a las integras<br>Ciencia, Tecnología e Innovación; inclusión y Bienestar Social y<br>presentados para considerar su viabilidad.                                                                                                    |  |
| Los mecanismos y medios disponibios para manifestar su<br>Jidentificación oficial vigente con fotografía (credencial de elector, pasaporte, cédula profesional, cartilla del Servicio Militar Nacional). (NO EN<br>Los mecanismos y medios disponibios para manifestar su<br>predición de su datos personales en traininos de la Leg<br>Platforma Nacional de Transparencia (http://www.informadit. |                                                   |                              |                                         |                                           |                                             |                                                                                                    |  |
| Comprobante de domicilio expedido                                                                                                    | en los últimos dos me                             | ises (aqua prei              | dial teléfono filo des lu               | z contrato de arrendamie                  | nto o constancia de                         | 365.6                                                                                                    |  |
| ( ) comprobance de domicilio expedido                                                                                                    | und Ind                                           | ugua, prei                   | anan, terererini irje, yas, iu          | a, contrato de arrenudilité               |                                             | 0.0635                                                                                                    |  |

| )                            | Manifestación bajo protesta de decir verdad de que no se desempeñan ningún empleo, cargo o comisión en la administración privada, pública de la<br>Ciudad de México o federal.                                     |                                                                                                    |                                                              |                                                                                                    |                                                                              |                                                                                                    |  |  |  |
|------------------------------|----------------------------------------------------------------------------------------------------|----------------------------------------------------------------------------------------------------|--------------------------------------------------------------|----------------------------------------------------------------------------------------------------|------------------------------------------------------------------------------|----------------------------------------------------------------------------------------------------|--|--|--|
| )                            | Manifestación bajo protesta de decir verdad, de no ser beneficiario de ningún otro apoyo económico similar operado por la administración pública de<br>La Ciudad de México o federal.                              |                                                                                                    |                                                              |                                                                                                    |                                                                              |                                                                                                    |  |  |  |
| )                            | Carta de confidencialidad                                                                                                    |                                                                                                    |                                                              |                                                                                                    |                                                                              |                                                                                                    |  |  |  |
| )                            | Manifestación bajo protesta de decir verdad que leyó y reconoce los alcances de los Lineamientos, así como su respectiva Convocatoria; que es su<br>libre voluntad participar en el ejercicio Fondo de Apoyo 2024. |                                                                                                    |                                                              |                                                                                                    |                                                                              |                                                                                                    |  |  |  |
| )                            | Constancia de no inhabilitación expedida por la Secretaría de la Contraloría General de la Ciudad de México.                                                                                                    |                                                                                                    |                                                              |                                                                                                    |                                                                              |                                                                                                    |  |  |  |
| )                            | Constancia de no inhabilitación expedida por la Secretaría de la Función Pública.                                                                                                    |                                                                                                    |                                                              |                                                                                                    |                                                                              |                                                                                                    |  |  |  |
| )                            | Currículum vitae que, de acuerdo con la actividad que pretende realizar, firmado donde anexe:                                                                                                    |                                                                                                    |                                                              |                                                                                                    |                                                                              |                                                                                                    |  |  |  |
| )                            | Evaluación TEÓRICA/PRÁCTICA.                                                                                                    |                                                                                                    |                                                              |                                                                                                    |                                                                              |                                                                                                    |  |  |  |
|                              | COORDINADOR                                                                                                    |                                                                                                    |                                                              |                                                                                                    | FACILII                                                                      | ADOR                                                                                                    |  |  |  |
| )                            | Comprobante de estudios (título o cédula                                                                                                    | profesional).                                                                                                | Comprobante de estudios ( certificado, constanciade créditor |                                                                                                    |                                                                              |                                                                                                    |  |  |  |
|                              | Documentos que acrediten el manejo de                                                                                                    | <ul> <li>historial académico, los cuales deberán contar con sello y firma<br/>de la institución).</li> </ul> |                                                              |                                                                                                    |                                                                              |                                                                                                    |  |  |  |
| )                            | para procesamiento de texto y bases de datos; coordinación de<br>grupos de trabajo, manejo de grupo y/o trabajo en equipo.                                                                                         |                                                                                                    |                                                              | ( )) Documentos que acrediten el manejo de paqueteria de software para procesamiento de texto y bases de datos |                                                                              |                                                                                                    |  |  |  |
| ifiesto<br>Ionales<br>fancia | pue lei los Lineamientos para acceder al Fondo de Apoyo para la Regula<br>Asimiamo, manifiesto que estaré pendiente en la página www.dlf.cdmx.<br>CODIACI)                                                         | rización de los Centros de Atención y Cui<br>gob.mx para conocer si fue posible la apro                      | dado Infantil 3<br>obación de la                             | 2024, así como<br>presente solicit                                                                             | au respectiva Convocatoria y que con<br>ud conforme a lo que delibere el Com | ozco el Aviso de Privacidad para el tratamiento de mis dat<br>Ité de Desarrollo Interinstitucional de Atención y Cuidado d |  |  |  |
| N<br>ERS                     | NOMBRE COMPLETO Y FIRMA DE LA NOMBRE COMPLI<br>ERSONA COMO INTERESADO EN REALIZAR<br>EL TRÀMITE<br>DOCUMEI                                                                                                    |                                                                                                    |                                                              | IA DEL<br>DAD DE<br>.A                                                                                         | CITA PARA LA ENTREGA RECEPCIÓN DE<br>DOCUMENTACIÓN                           |                                                                                                    |  |  |  |
|                              |                                                                                                    |                                                                                                    |                                                              |                                                                                                    | Hora:                                                                        | Hrs.                                                                                                    |  |  |  |
|                              |                                                                                                    |                                                                                                    |                                                              |                                                                                                    | Fecha:                                                                       |                                                                                                    |  |  |  |
|                              |                                                                                                    |                                                                                                    |                                                              |                                                                                                    | Lugar: Prolongación<br>Cruz Atoyac, C.P. 03                                  | Xochicalco 929, PB, Col. Santa<br>310, Alcaldía Benito Juárez, Ciuda                                                       |  |  |  |

Me doy por enteradajoj que la recepción de este documento por parte de la Dirección Ejecutiva de Centros de Educación Inicial y Alimentación, no implica la aceptación al Fondo, ni constituye una obligación al DIF Ciudad de México. Este Programa es de carácter público, no es patrocinado ni promovido por partido político ajuno y sus recursos provienen de los impuestos que pagan los contribuyentes. Está prohibido el uso de este Programa con fines políticos, electorales, de lucro y otros distintos a los establecidos. Quien haga uso indebido de los recursos de este Porgrama en la Ciudad de México, será sancionado de acuerdo con la Ley aplicable y ante la autoridad competente.

| Datos para ser llenados por el Personal del DIF Ciudad de México |  |                    |  |  |  |  |
|------------------------------------------------------------------|--|--------------------|--|--|--|--|
| Recibió documentación y cotejó información capturada             |  | Sello de Recepción |  |  |  |  |
| Nombre:                                                          |  |                    |  |  |  |  |
| Firma:                                                           |  |                    |  |  |  |  |
| Observaciones                                                    |  |                    |  |  |  |  |

Los originales de los documentos presentados se tuvieron a la vista para efectos de cotejo y fueron devueltos en el acto.

GOBIERNO DE LA CIUDAD DE MÉXICO

×.

El Sistema para al Desarrollo Integral de la Familia de la Cludad de México, a través de la Dirección Ejecutiva de Carucación Inicial y Alimentación, es la Responsable del tratamiento de datos personales y cuya finalidad es asignar necursos económicos a los Centros de Atención y Ouldado Intentil, a través del Fondo de Apoyo para su Regularización. Los datos personales recabados serán transmitidos a los Integrantes de la Comisión Técnica conformada por las Secretarias de: Salud; Gestión Integral de Respos y Protección Civil; Educación Ciencia, Tecnologia e Innovación; inclusión y Bienestar Social y la Contraloria General, todos de la Cludad de México, con la finalidad de que sean evaluadas las solicitudes y los proyectos presentados para considerar su validada.

Les mecanismos y medios disponibles para manifestar su negativa para el tratamiento de sus datos personales serà a través de ejercer sus derechos de acceso, rectificación, cancelación y posoción de sus estas personales en terminos de la Ley General de Protección de Datos Personales en Posseión de Sujetos Obligados, directaments en la Unidad de Transparencia o por la Plataforma Nacional de Transparencia (http://www.informextf.org.munformextF/Destult.aspx). El sito donde podei consultar el avis de o privacidad integral est. http://disc.org.pb.mutcodiaci

CIUDAD INNOVADORA

Y DE DERECHOS

**GOBIERNO CON** 

**ACENTO SOCIAL** 

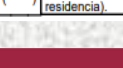

CODIACI

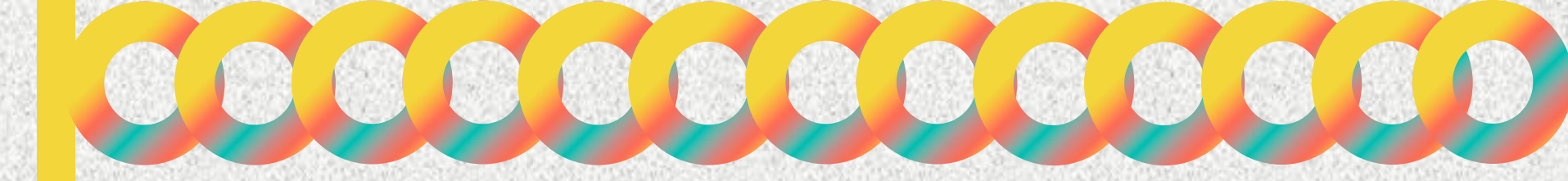

# COMITÉ DE DESARROLLO INTERINSTITUCIONAL DE ATENCIÓN Y CUIDADO DE LA INFANCIA

## Calle Prolongación Xochicalco #929, Planta Baja, Col. Santa Cruz Atoyac, Alcaldía Benito Juárez.

Tel.5604 0127 ext. 2026

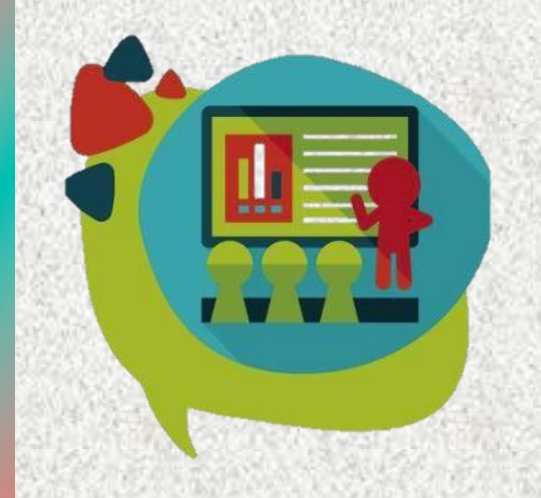

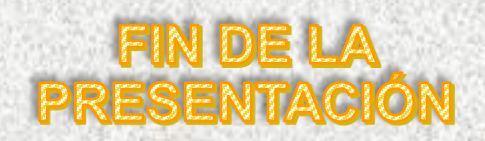

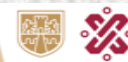

CIUDAD DE MÉXICO

CIUDAD INNOVADORA Y DE DERECHOS